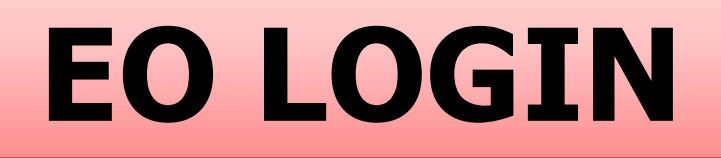

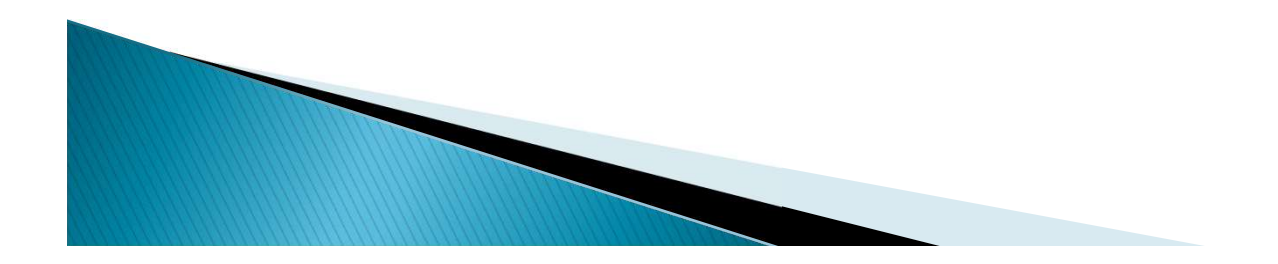

सन २०१९-२० यावर्षासाठी या योजनेचे संनियंत्रण करण्यासाठी जिल्हास्तरावर **शिक्षणाधिकारी (माध्यमिक)** यांची नोडल ऑफिसर म्हणून या संचालनालयामार्फत नियुक्ती करण्यात येत आहे. नोडल ऑफिसर म्हणून त्यांनी खालील जबाबदाया पार पाडावयाच्या आहेत.

- •सन २०१९-२० या वर्षासाठी शाळांना युजर आयडी व पासवर्ड देणे.
- •नवीन शाळांची नोंदणी NSP २.० वर जिल्हा लॉगीनवरुन करणे.
- •शाळा स्तरावर पडताळणी होऊन जिल्हा स्तरावर प्राप्त झालेल्या आवेदन पत्राची पडताळणी करून पुढील कार्यवाहीकरीता पाठविणे.
- •या योजनेची विविध माध्यमाद्वारे जाहिरात करून प्रसिध्दी देणे.
- •जिल्ह्याच्या लॉगीनवरून मागील वर्षी शिष्यवृत्ती प्राप्त विद्यार्थ्यांची यादी शाळांना उपलब्ध करून देणे.

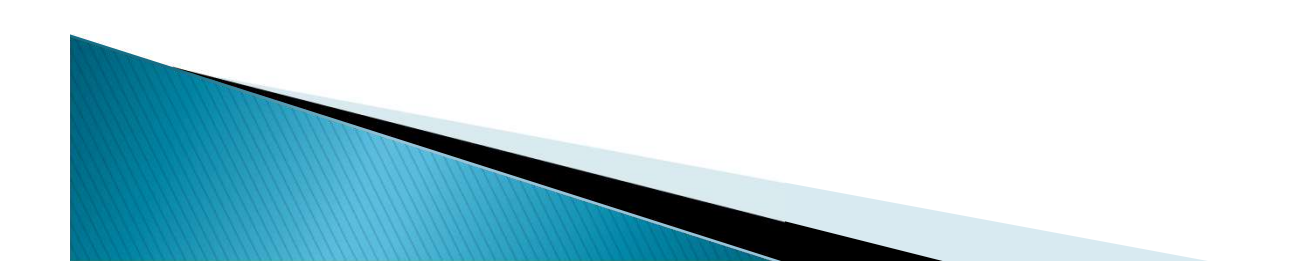

प्रि-मॅट्रिक शिष्यवृत्ती योजनेची अंमलबजावणी करताना खालील कामे पूर्ण करून घ्यावी लागतात.

•शाळांमध्ये प्रि-मॅट्रिक शिष्यवृत्तीबाबत माहिती देणे.

•मुख्याध्यापकांच्या बैठका आयोजित करून मुख्याध्यापकांना आवेदन पत्र भरताना येणाया अडचणी दूर करण्यासाठी मार्गदर्शन करणे.

•NSP २.० वर ऑनलाईन अर्ज भरण्याबाबतचे संबंधित अधिकारी/कर्मचारी यांचे प्रशिक्षण आयोजित करणे.

•आवेदन पत्रासोबत आवश्यक असलेली कागदपत्रे मुख्याध्यापकाने घेतली आहेत याची खात्री करणे.

•शाळांनी पात्र विद्यार्थ्यांचे अर्ज भरले आहेत का याचा वेळोवेळी आढावा घेणे. •शाळांच्या लॉगीनला पडताळणी (Verification) साठी उपलब्ध अर्जांची पडताळणी होत असल्याचा आढावा घेऊन पडताळणीचे काम त्वरीत पूर्ण करण्याचे निर्देश संबंधितांना देणे. माध्यमिक शिक्षण अधिकायांवर येणारा कामाचा भार, विहीत मुदतीत करावयाची अंमलबजावणी ही बाब विचारात घेऊन शिक्षणाधिकारी (माध्यमिक) यांनी इयत्ता १ली ते १०वीच्या खाजगी व्यवस्थापनाच्या सर्व शाळांकडून वरील कामे पूर्ण करून घेण्याची जबाबदारी पार पाडावयाची आहे व शिक्षणाधिकारी (प्राथमिक) यांनी इयत्ता १ली ते १०वीच्या सर्व स्थानिक स्वराज्य संस्था व शासकीय शाळांकडून वरील कामे पूर्ण करून घेण्याची जबाबदारी पार पाडावयाची आहे.

शिक्षणाधिकारी (निरंतर शिक्षण) यांनी समन्वय अधिकारी म्हणून योजनेबाबत खालील जबाबदारी पार पाडावयाची आहे.

प्रि-मॅट्रिक शिष्यवृत्ती सन २०१९-२० साठी संचालनालयातर्फे राज्यातील सर्व विभागात क्षेत्रिय अधिकायांसाठी व्हिडिओ कॉन्फरन्स घेण्यात येईल. गरजेप्रमाणे या अधिकायांच्या विभागनिहाय बैठका आयोजित करण्यात येतील. या प्रशिक्षणासाठी आपली उपस्थिती अनिवार्य असणार आहे. आपल्या जिल्ह्यात शिष्यवृत्तीचे ऑनलाईन अर्ज भरण्याबाबत तालुकानिहाय प्रशिक्षण आयोजित करून त्याबाबतचे प्रत्यक्ष प्रात्यक्षिक दाखवून मार्गदर्शन करावे. सन २०१८-१९ वर्षात शाळांकडून प्रि-मॅट्रिक शिष्यवृत्तीचे ऑनलाईन अर्ज पडताळणी प्रक्रिया विहित मुदतीत पूर्ण करून घेण्यासाठी संचालनालयाला अनेक अडचणी आल्या. यावर्षी आपण समन्वयक अधिकारी म्हणून शिक्षणाधिकारी (प्राथमिक व माध्यमिक) यांच्याशी सतत संपर्क साधून संबंधित जिल्ह्यांतील

ऑनलाईन अर्ज भरणेकामी व अर्ज पडताळणीकामी प्रत्यक्ष पाठपुरावा करावा आणि व त्याचा साप्ताहिक अहवाल अल्पसंख्यांक व प्रौढ शिक्षण संचालनालय महाराष्ट्र राज्य, पुणे यांना पाठविण्यात यावा.

प्रि-मॅट्रिक शिष्यवृत्तीचे ऑनलाईन अर्ज भरताना पालकांना / मुख्याध्यापकांना अनेक तांत्रिक अडचणी येतात. त्यांच्या या अडचणींचे निराकरण जिल्हास्तरावर करणे आवश्यक आहे त्यासाठी आपल्या कार्यालयातील संबंधित कर्मचायांचे मोबाईल क्रमांक देण्यात यावे.

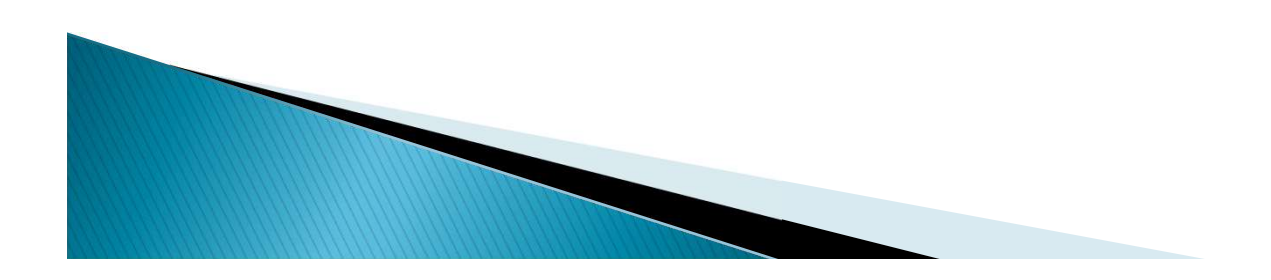

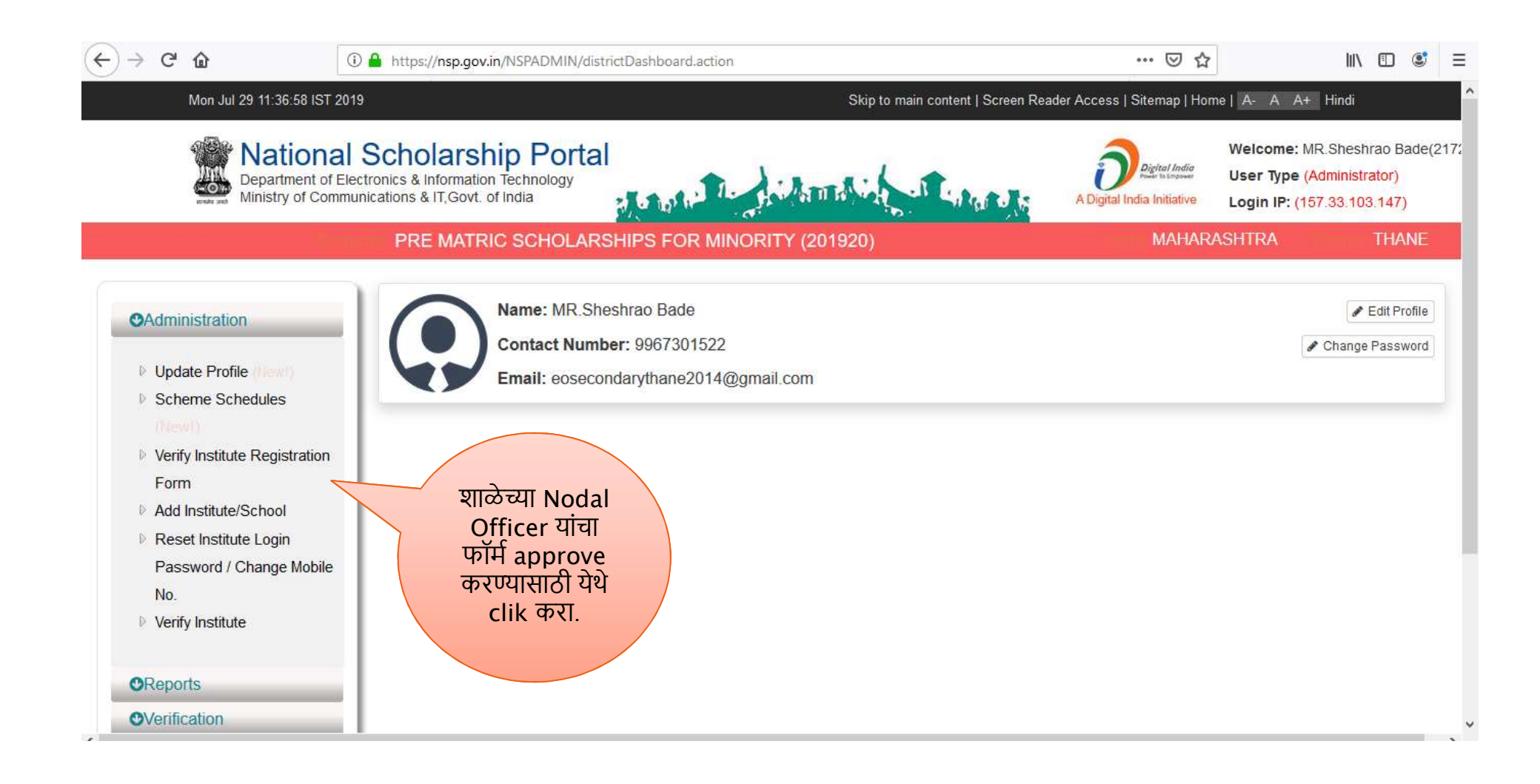

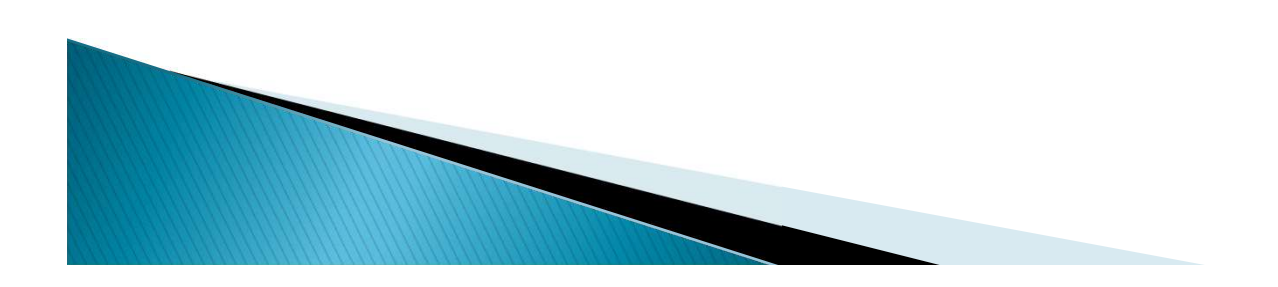

| ↔ → ♂ ☆                                                                                     | Attps://nsp.gov.in/NSPADMIN/verifyOTPVerificationInst.action     Mon Jul 29 11:53:33 IST 2019     Skip to main content   Screen     National Scholarship Portal     Department of Electronics & Information Technology     Ministry of Communications & IT,Govt. of India     DRE MATRIC SCHOLARSHIPS FOR MINORITY (201920) | 80%<br>Reader Access   Sitemap   Hor<br>Digital India Initiative | ••• | III\ 🖸 🔮 = |  |
|---------------------------------------------------------------------------------------------|----------------------------------------------------------------------------------------------------|------------------------------------------------------------------|-----|------------|--|
| <ul> <li>Administration</li> <li>Reports</li> <li>Verification</li> <li>E Logout</li> </ul> | Search Institute Form Reference<br>Enter Institute profile Reference Number<br>शाळेच्या Nodal<br>Officer यांच्या<br>फॉर्मवरचा फॉर्म<br>number टाकून<br>view institute<br>form या बटनावर<br>clik करा.                                                                                                    | ice Number                                                       |     |            |  |

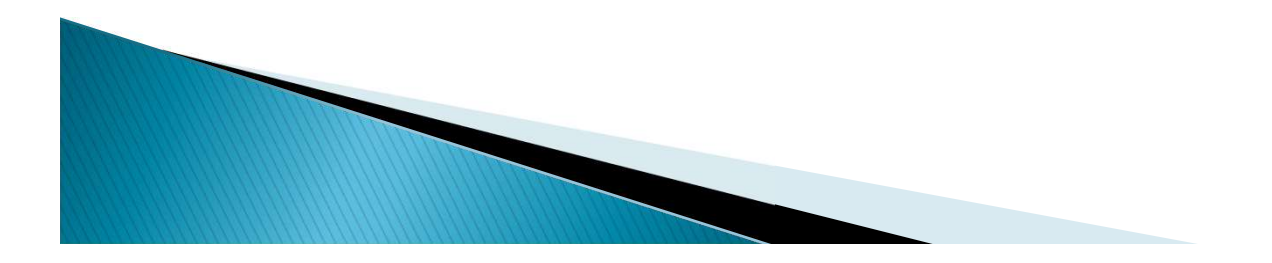

| $(\leftarrow)$ > C' $\textcircled{a}$          | ① A https://nsp.gov.in/NSPADMIN/InstituteProfileFormVerification.action                                                              | 80%                                                    | ☑ ☆                                                                                        | II\ □ © Ξ |
|------------------------------------------------|----------------------------------------------------------------------------------------------------|--------------------------------------------------------|--------------------------------------------------------------------------------------------|-----------|
|                                                | Mon Jul 29 11:56:55 IST 2019 Skip t                                                                                                  | to main content   Screen Reader Access   Sitemap   Hor | ne   A+ A A+ Hindi                                                                         | ^         |
|                                                | Mational Scholarship Portal<br>Department of Electronics & Information Technology<br>Ministry of Communications & IT, Govt. of India | A Digital India Initiative                             | Welcome: MR.Sheshrao Bade(2172)<br>User Type (Administrator)<br>Login IP: (157.33.103.147) |           |
|                                                | PRE MATRIC SCHOLARSHIPS FOR MINORITY (201920)                                                                                        |                                                        | MAHARASHTRA                                                                                | THANE     |
|                                                | MH2019203075 Doesn                                                                                                    | "t belongs to this State and district.                 |                                                                                            |           |
| <ul><li>Reports</li><li>Verification</li></ul> | Search Institu                                                                                                    | ite Form Reference Number                              |                                                                                            |           |
| 🕒 Logout                                       | Enter Institute profile Reference Number                                                                                             | 1H2019203075                                           |                                                                                            |           |
|                                                |                                                                                                    | View Institute Form                                    |                                                                                            |           |
|                                                | आपल्या जिल्ह्यातील<br>फॉर्मचा reference<br>no टाकावा. दुसऱ्या<br>जिल्हाचा number<br>टाकल्यास error<br>येईल.                          |                                                        |                                                                                            |           |
|                                                |                                                                                                    |                                                        |                                                                                            |           |

| (-) | $\rightarrow$ | G | ⋒  |
|-----|---------------|---|----|
| • / | 120           | ~ | uu |

⊻ II\ 🗉 📽 Ξ

| Verification Services        | Verification Form for Registration of Institute Nodal Officer on NSP                                                                                                    |
|------------------------------|----------------------------------------------------------------------------------------------------|
| •Administration              |                                                                                                    |
| <b>⊘</b> Reports             | Important Instructions to fill the form                                                                                                    |
| Verification                 | important instructions to fill the form.                                                                                                    |
| C Logout                     | Please Fill the details in Capital Letter.<br>All details should be undated                                                                                                    |
|                              | Utmost care should be taken while appointing the Institute Nodal Officer for NSP(INO-NSP). The Appointed officer would carry out all verification and other activities required in NSP. The person should also be Single point Officia Contact for communicating all institute related information/alerts through SMS/email etc.<br>Any partially filled form will be summarily rejected.<br>AISHE/DISE/NCVT Code: |
|                              | 27250707302                                                                                                    |
|                              | Name of Institute(As per AISHE/DISE Code Directory)*                                                                                                    |
|                              | SMT R B DEOKAR VIDYALAY VADGAO                                                                                                    |
| सर्व भरलेली माहिती           | Name of the Institute(As per NSP Directory)                                                                                                    |
| बराबर असल्याचा<br>ज्यानी करा | SMT R B DEOKAR VIDYALAY VADGAO                                                                                                    |
|                              | Do You want to change the name as per AISHE/DISE Directory in NSP ?"                                                                                                    |
|                              | Yes No                                                                                                    |
|                              | Institute Nature(Tick the correct option):*                                                                                                    |
|                              | Public Trust                                                                                                    |
|                              | Affiliated Board/University Name:                                                                                                    |
|                              | MAUADASUTDA STATE DOADD OF SECONDADY & HIGUED SECONDADY EDUCATION DUNE                                                                                                    |

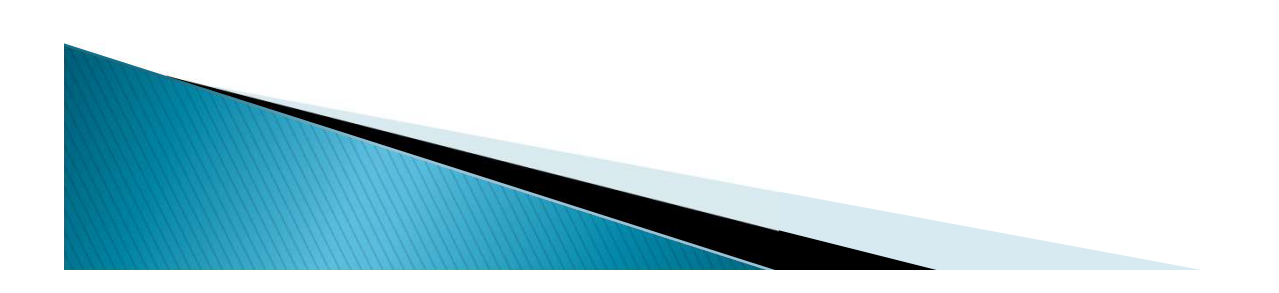

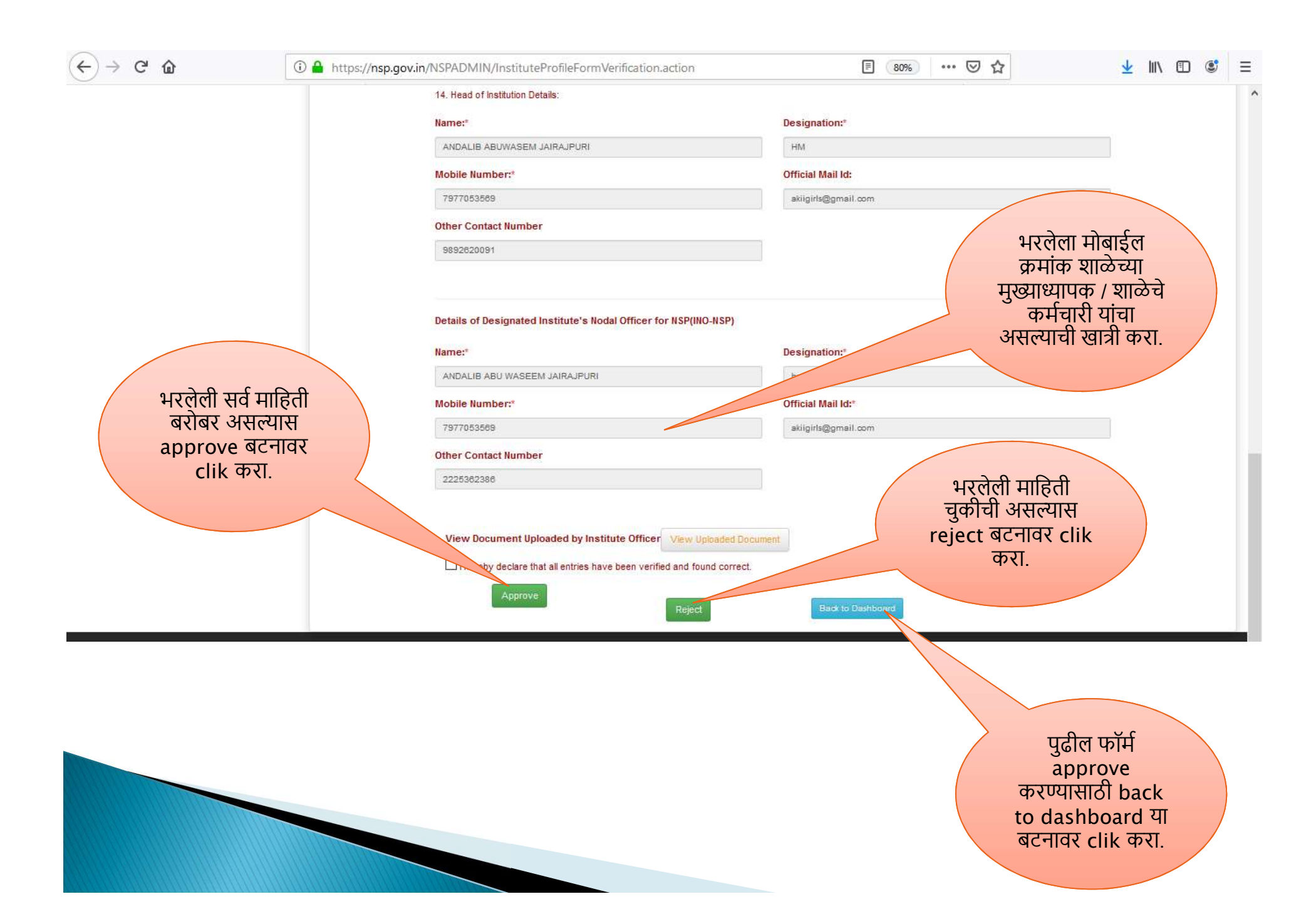

| → X <sup>(1)</sup> → https:// Set Aug 18 19:07:45                                         |                           | .gov.in/1                             | NSPADMIN/Distforg                                                           | gotPwdInstList.actio                     | n                                                   |                                                                                                    | ♥ ☆                                                                                                    | lii\                                                  |
|-------------------------------------------------------------------------------------------|---------------------------|---------------------------------------|-----------------------------------------------------------------------------|------------------------------------------|-----------------------------------------------------|----------------------------------------------------------------------------------------------------|----------------------------------------------------------------------------------------------------|-------------------------------------------------------|
|                                                                                           | Sat Aug 18 18:07:45 IST 2 | 2018<br>I So<br>Electroni<br>municati | Cholarship<br>ics & Information Te<br>ions & IT,Govt. of Ir<br>PRE MATRIC S | D Portal<br>echnology<br><sup>Idia</sup> | Skip to r                                           | nain content   Screen Reader Access   Sitemap   Home   A<br>Digital India<br>A Digital India Initiative<br>Logi | A A+ Hindi<br>come: MR.BHAUSAHEB<br>RAT(2224)<br>Type (Administrator)<br>n IP: (61 0.218.72)<br>MAHARASHTRA | RAIG                                                  |
| <ul> <li>Administration</li> <li>Reports</li> <li>Verification</li> <li>Logout</li> </ul> |                           |                                       | ir<br>ir                                                                    | nstitute / College<br>nstitute Name (O   | School / In<br>Choose your optio<br>(Descriptional) | n r                                                                                                    | Click<br>send<br>pass<br>regist<br>nu                                                                       | here for<br>l school<br>word on<br>er mobile<br>imber |
|                                                                                           |                           | Sr.<br>#                              | DISE/AISHE<br>Code                                                          | Institute Id                             | Institute Name                                      | Address                                                                                                    | Contact                                                                                                    |                                                       |
|                                                                                           |                           | 1                                     | 27241300702                                                                 | 27241300702                              | AADGAON HIGH SCHOOL                                 | adgaon                                                                                                    | HM Aadgaon /<br>8983790197                                                                                  | Reset<br>Password                                     |
|                                                                                           |                           | 2                                     | 27241405202                                                                 | 27241405202                              | ABHINAV DNYAN MANDIR USAR<br>KH.                    | AT/POST-USAR KHURD TAL-TALA DIST-<br>RAIGAD PIN.402104                                                          | BALASAHEB<br>GANPATI<br>DUDHAL /<br>8308468996                                                              | Reset<br>Password                                     |
|                                                                                           |                           | 3                                     | 27240217002                                                                 | 27240217002                              | ABHINAV JYAN MANDIR<br>PRASHALA K                   | Abhinav Jyan Mandir Prashala and Junior college<br>Karjat Near Court Karjat Raigad Karjat 410201                | e Shri.Gaikwad<br>Rajaram Sukram<br>79881340502                                                             | Reset<br>Password                                     |

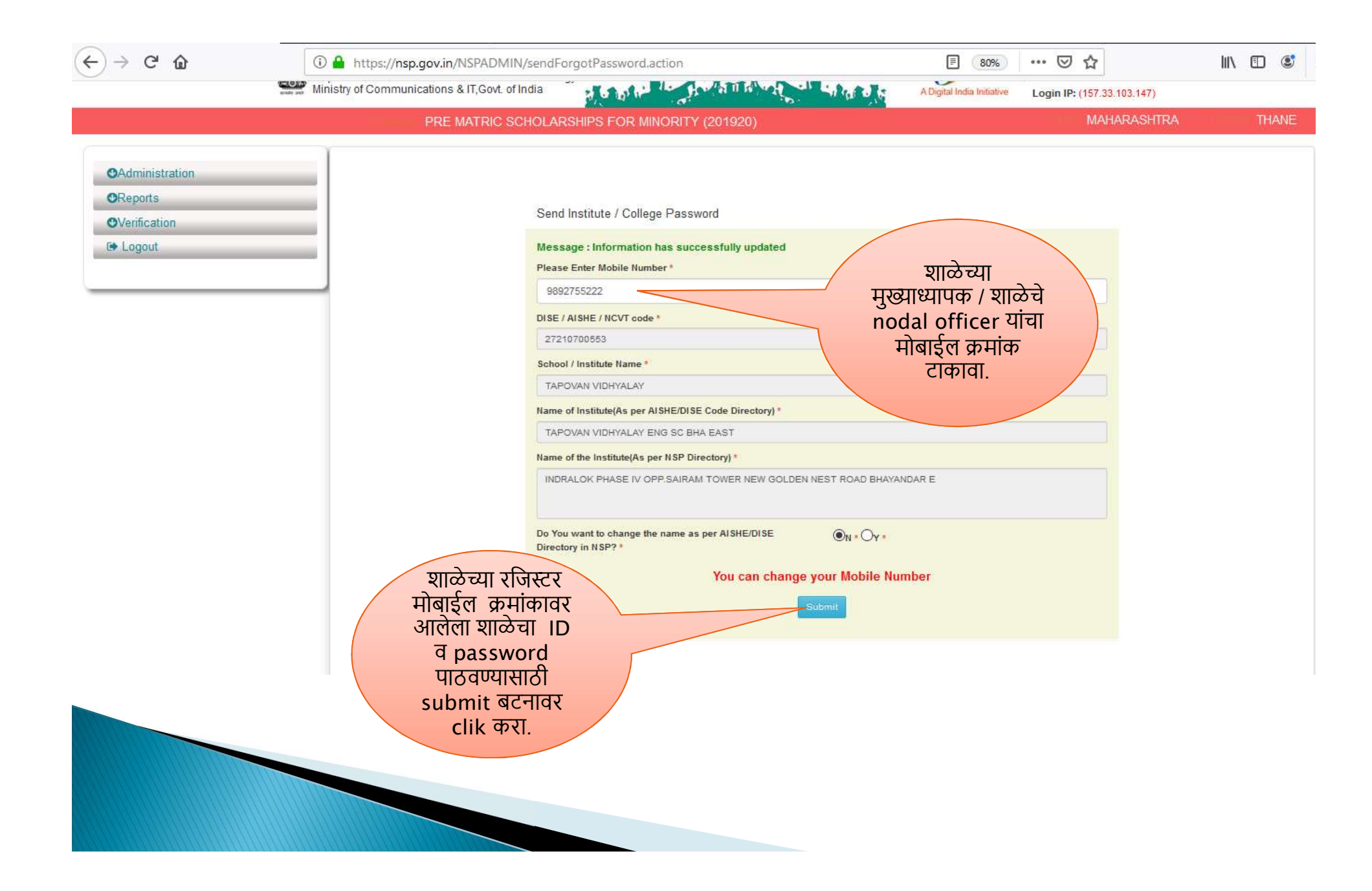

| Verification                  | Institute /College/ITI                                                                                                    | School/College/ITI Name(Optional) (Enter Fir                                                                                                    | st 3 Characters)      |
|-------------------------------|----------------------------------------------------------------------------------------------------|----------------------------------------------------------------------------------------------------|-----------------------|
| Logout                        | Choose your option                                                                                                    | •                                                                                                    |                       |
|                               |                                                                                                    | Get Institution list                                                                                                    |                       |
|                               |                                                                                                    | OR                                                                                                    |                       |
|                               | Search By AISHE                                                                                                    | DISE/ITI(NCVT) Code in AISHE/DISE/ITI(NCVT) Code Maste                                                                                                    | r                     |
|                               | DISE Code                                                                                                    | ▼ 27241405202                                                                                                    |                       |
| u-dise                        | क्रमांक                                                                                                    | t Institute Based on Entered AISHE/DISE/ITI(NCVT) Code                                                                                                    |                       |
| u-dise<br>टाकून s<br>बटनावर c | क्रमांक<br>earch<br>lik करा.                                                                                                    | at Institute Based on Entered AISHE/DISE/ITI(NCVT) Code                                                                                                    |                       |
| u-dise<br>टाकून s<br>बटनावर c | क्रमांक<br>earch<br>lik करा.<br>Show 10 - entries<br>S.NO.                                                                                                    | et Institute Based on Entered AISHE/DISE/ITI(NCVT) Code                                                                                                    | Ŷ                     |
| u-dise<br>टाकून s<br>बटनावर c | क्रमांक<br>earch<br>lik करा.<br>Show 10 - entries<br>S.NO.                                                                                                    | INSTITUTION                                                                                                    | Ŷ                     |
| u-dise<br>टाकून s<br>बटनावर c | क्रमांक<br>earch<br>lik करा.<br>Show 10 → entries<br>S.NO.<br>शाळेचे मुख्याध्यापक                                                                                            | INSTITUTION ABHINAV DNYAN MANDIR USAR KH. Address-AT/POST-USAR KHURD TAL-TALA DIST-RAIGAD PIN.40210                                                                                               | \$                    |
| u-dise<br>टाकून s<br>बटनावर c | क्रमांक<br>earch<br>lik करा.<br>Show 10 - entries<br>S.NO.<br>शाळेचे मुख्याध्यापक<br>/ nodal officer<br>यांच्या मोबार्डलवर ID                                                | et Institute Based on Entered AISHE/DISE/ITI(NCVT) Code INSTITUTION ABHINAV DNYAN MANDIR USAR KH. Address-AT/POST-USAR KHURD TAL-TALA DIST-RAIGAD PIN.40210 State-MAHARASHTRA District-RAIGAD     | 94                    |
| u-dise<br>टाकून s<br>बटनावर c | क्रमांक<br>earch<br>lik करा.<br>Show 10 → entries<br>S.NO.<br>शाळेचे मुख्याध्यापक<br>/ nodal officer<br>यांच्या मोबाईलवर ID<br>व Password                                    | INSTITUTION  ABHINAV DNYAN MANDIR USAR KH.  Address-AT/POST-USAR KHURD TAL-TALA DIST-RAIGAD PIN.40210 State-MAHARASHTRA District-RAIGAD  Code.27241405202                                         | )4                    |
| u-dise<br>टाकून s<br>बटनावर c | क्रमांक<br>earch<br>lik करा.<br><sup>Show 10</sup> ▼ entries<br>S.NO.<br>शाळेचे मुख्याध्यापक<br>/ nodal officer<br>यांच्या मोबाईलवर ID<br>व Password<br>पाठविण्यासाठी        | INSTITUTION  ABHINAV DNYAN MANDIR USAR KH.  Address-AT/POST-USAR KHURD TAL-TALA DIST-RAIGAD PIN.40210 State-MAHARASHTRA District-RAIGAD  Reset Password  COSE Code-27241405202                    | )4                    |
| u-dise<br>टाकून s<br>बटनावर c | क्रमांक<br>earch<br>lik करा.<br>Show 10 - entries<br>S.NO.<br>शाळेचे मुख्याध्यापक<br>/ nodal officer<br>यांच्या मोबाईलवर ID<br>व Password<br>पाठविण्यासाठी<br>Reset Password | INSTITUTION<br>ABHINAV DNYAN MANDIR USAR KH.<br>Address-AT/POST-USAR KHURD TAL-TALA DIST-RAIGAD PIN.40210<br>State-MAHARASHTRA<br>District-RAIGAD<br>ISBU Reset Password<br>ISBC Code-27241405202 | )4<br>Previous 1 Next |

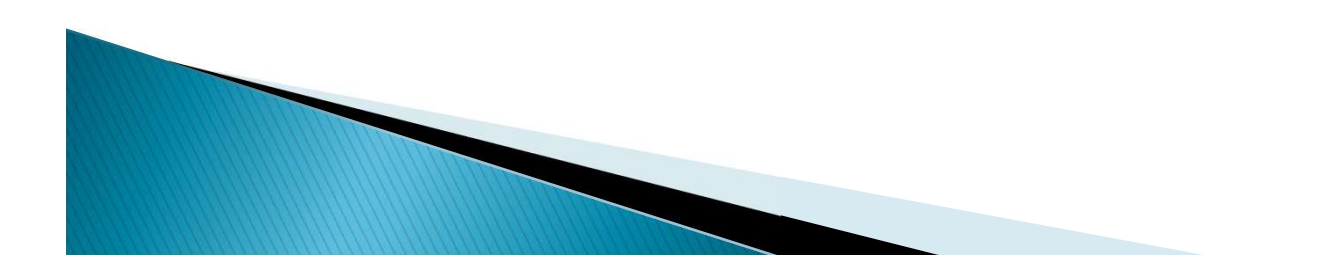

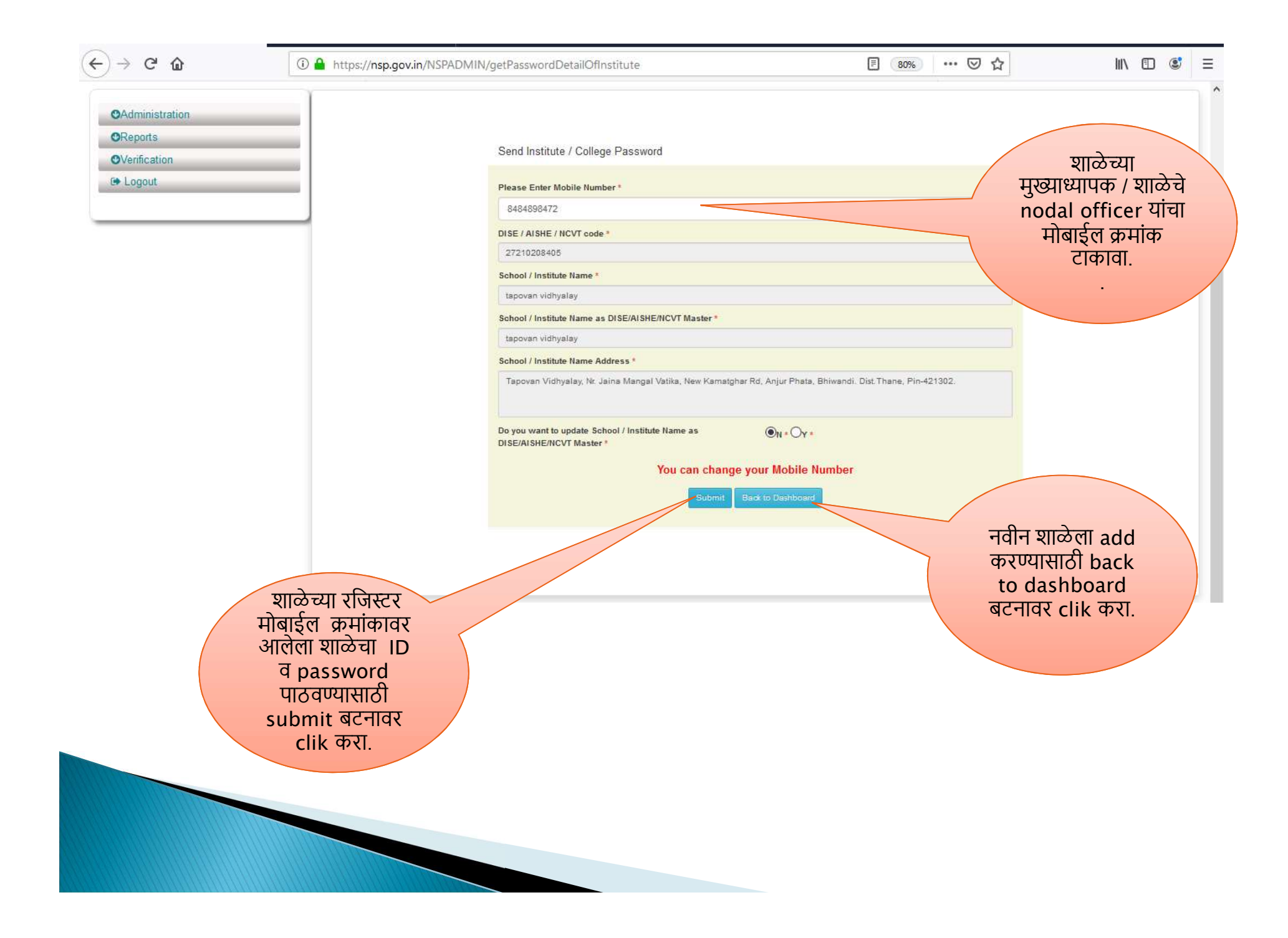

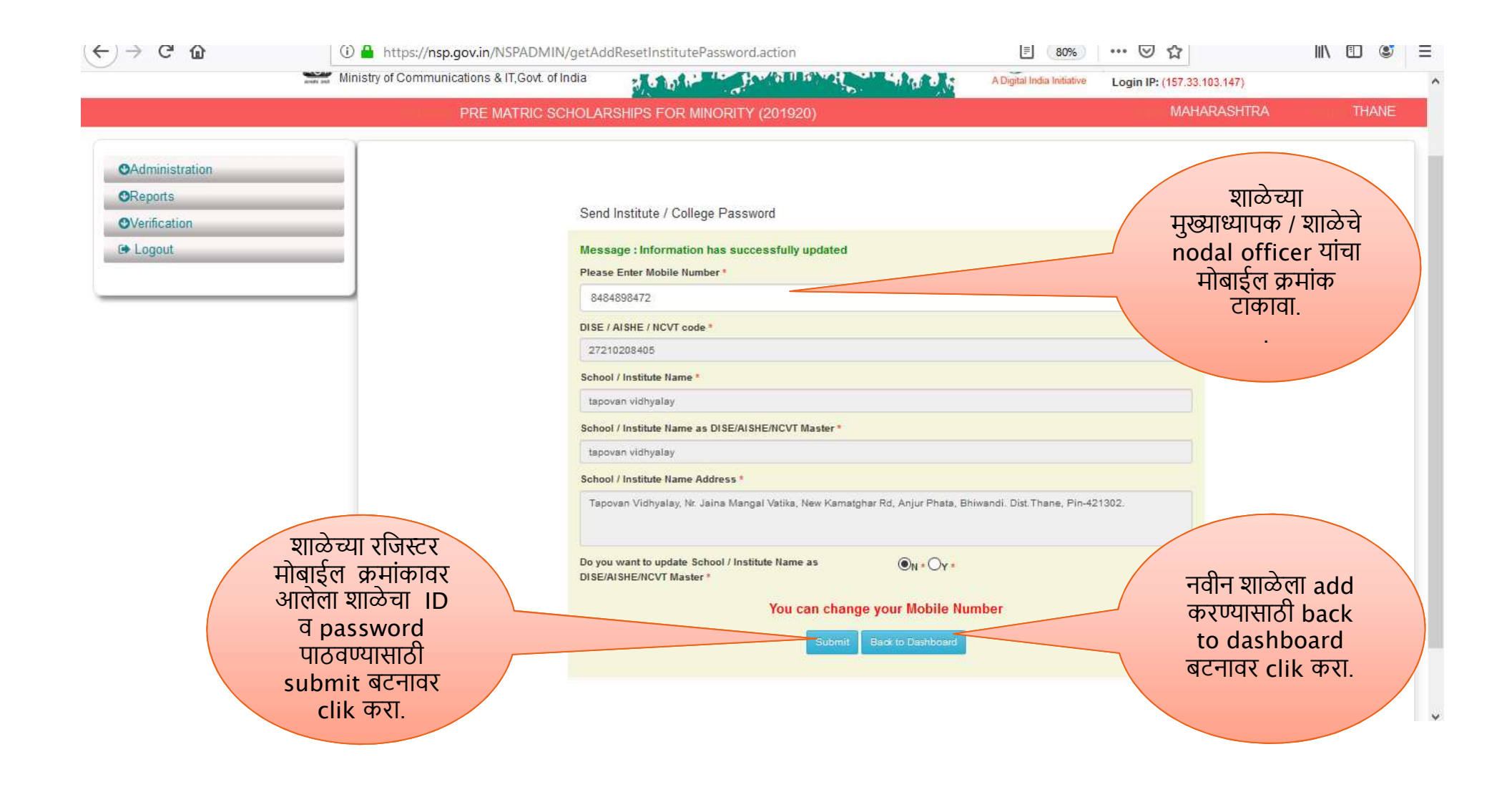

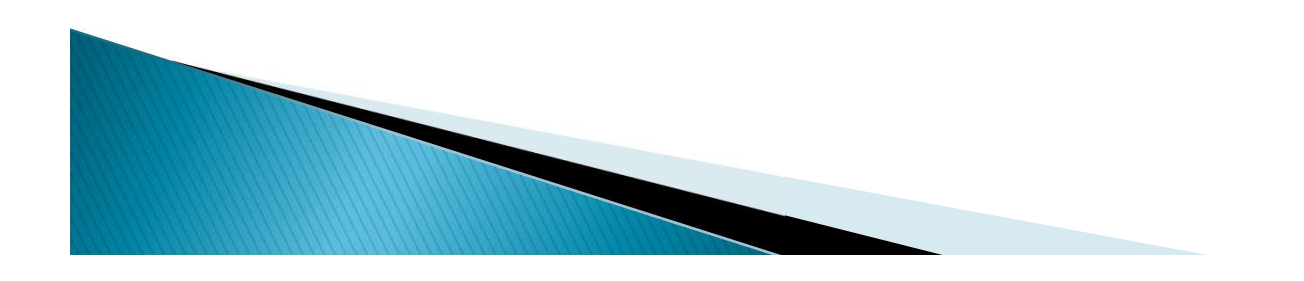

## Reports

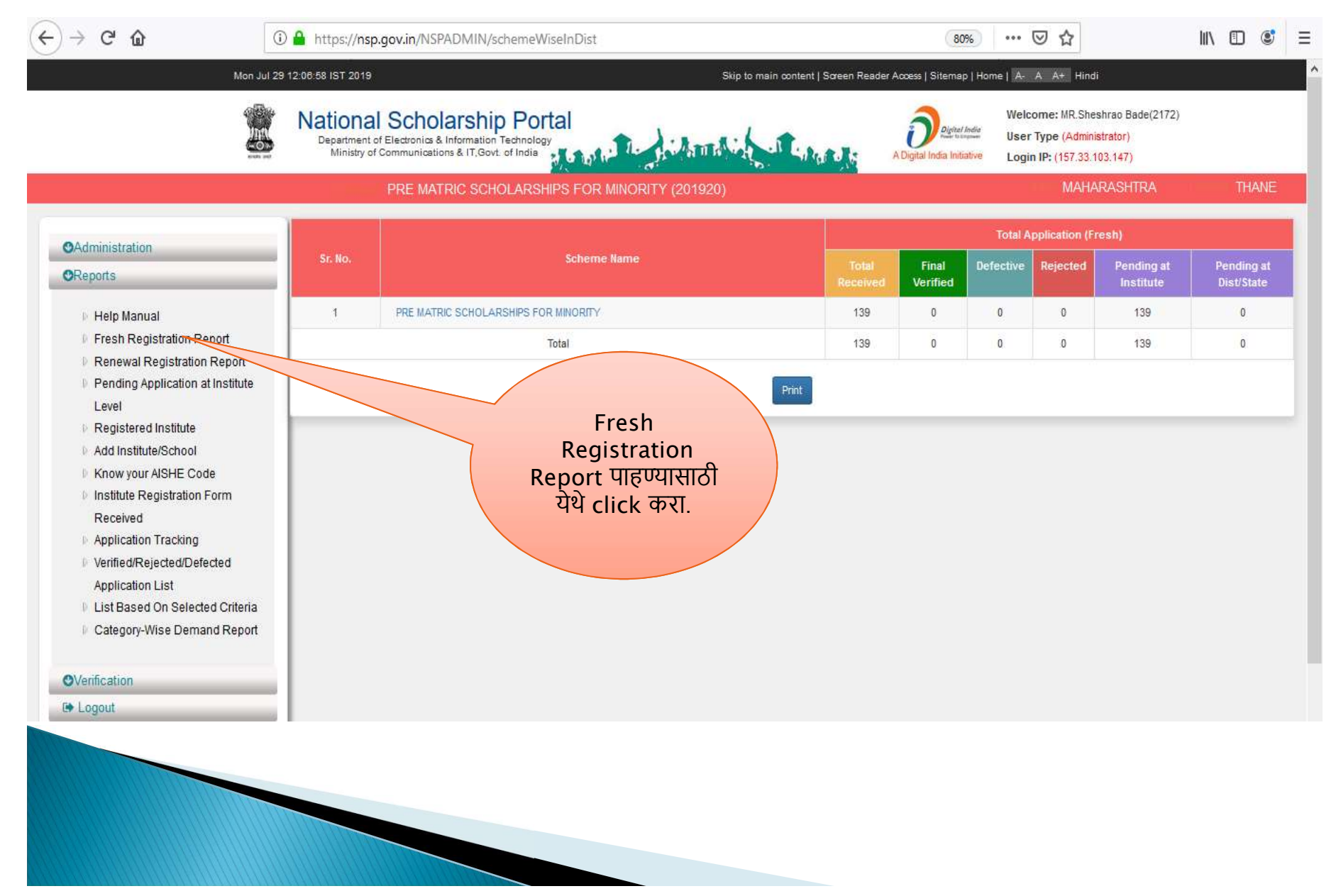

| (←) → C' ŵ                                                             | 🛈 🦀 ht                   | tps://nsp.go                    | v.in/NSPADMIN/getI                                | DataInstituteRegistrationForm                                                                                                    |                          | Ē                                    | 80% … 🗵 🏠                                                       |                                  | III\ 🗉 🔮                                                                |
|------------------------------------------------------------------------|--------------------------|---------------------------------|---------------------------------------------------|----------------------------------------------------------------------------------------------------|--------------------------|--------------------------------------|-----------------------------------------------------------------|----------------------------------|-------------------------------------------------------------------------|
| Inter Contraction                                                      | Departmer<br>Ministry of | nt of Electronic<br>Communicati | cs & Information Techn<br>ons & IT,Govt. of India | ology                                                                                                    | All A Charge             | A Digital India                      | Dighal India<br>Ser Type (Adm<br>a Initiative Login IP: (157.3) | ninistrator)<br>3.103.147)       |                                                                         |
|                                                                        |                          | P                               | RE MATRIC SCHOL                                   | ARSHIPS FOR MINORITY (20192)                                                                                                    | ))                       |                                      | MAł                                                             | HARASHTRA                        | THANE                                                                   |
| Services                                                               |                          |                                 |                                                   | List Of Finally Submitted Ir                                                                                                    | stitute Registration For | m & Their Verif                      | ication Status                                                  |                                  |                                                                         |
| OReports<br>OVerifi                                                    | State                    | Name :MAHA<br>ict Name :THA     | RA SHTRA<br>NE                                    |                                                                                                    |                          |                                      |                                                                 | Search:                          |                                                                         |
| Nodal Officer                                                          | Sr.N                     | o District<br>Name              | Form<br>Registration ID                           | Institute Name                                                                                                    | Nodal Officer Name       | Nodal<br>Officer<br>Mobile<br>Number | Head Officer Name                                               | Head Officer<br>Mobile<br>Number | Form Status                                                             |
| केलेल्या फॉर्मची यादी<br>पाहण्यासाठी<br>Institute<br>registration form | 1                        | THANE                           | MH2019208346                                      | SHURPARAKA EDUCATIONAL<br>AND MEDICAL TRUSTS<br>MOINUDDIN BURHAN HARRIS<br>COLLEGE OF ARTS & A.E.<br>KALSEKAR COLLEGE OF<br>COMMERCE & MANAGEMENT,<br>NAWAYAT NAGAR        | MRS NAMRATA<br>GURJAR    | 9273413570                           | Dr. Mohammad Khalil<br>Ahmad                                    | 9987202200                       | Form Approved                                                           |
| received या<br>बटनावर click करा                                        | 2                        | THANE                           | MH201920285                                       | N.K.T. ENGLISH SEC SCHOOL                                                                                                    | MR.Sheshrao Bade         | 9932611719                           | ZAMSED T                                                        | 9932611719                       | Form Finally<br>Submitted But Not<br>Approved By<br>State/Nodel officer |
|                                                                        | 3                        | THANE                           | MH2019208316                                      | Swayam Siddhi Mita Sanghs<br>Degree College at Sonadevi<br>Compound Near Octroi Naka<br>Kalyan Bhiwandi Road Vasai Diva<br>Rail Route Bhiwandi Dist Thane<br>(ld: C-33955) | vidya Dalvi              | 8369959834                           | DR G S SHIKHARE                                                 | 9619185470                       | Form Finally<br>Submitted But Not<br>Approved By<br>State/Nodel officer |
|                                                                        | 4                        | THANE                           | MH2019204315                                      | HERA ENGLISH SCHOOL,                                                                                                    | Fariha Musheer Momin     | 9823215114                           | Fariha Musheer Momin                                            | 9823215114                       | Form Finally<br>Submitted But Not                                       |

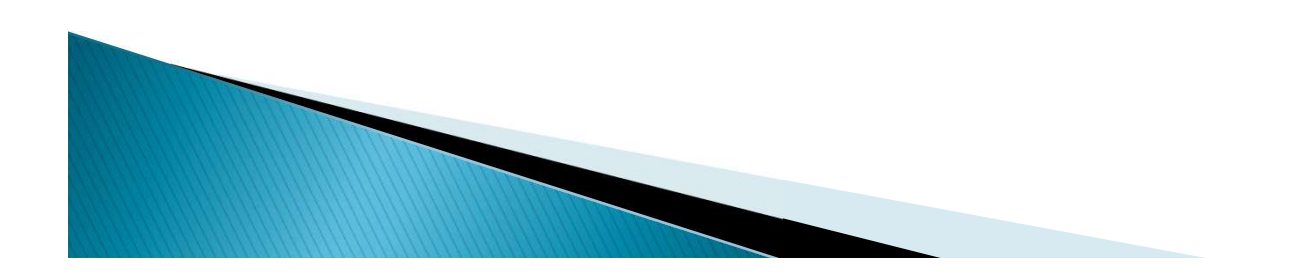

| ) - C W                                                                                                    | Attps://nsp.gov.in/NSPADMIN/trackStdudentApp  Mon Jul 29 12:12:35 IST 2019                                                                                               | Skip to main content   Screen Reader Access   Sitemap   Home                     | 80% ···· 🛛 🏠                                                                                                 | III\ 🗊 📽 |
|----------------------------------------------------------------------------------------------------|----------------------------------------------------------------------------------------------------|----------------------------------------------------------------------------------|----------------------------------------------------------------------------------------------------|----------|
|                                                                                                    | National Scholarship Portal     Department of Electronics & Information Technology     Ministry of Communications & IT,Govt. of India     PRE MATRIC SCHOLARSHIPS FOR MI | A Digital India Initiative<br>NORITY (201920)                                    | Welcome: MR.Sheshrao<br>Bade(2172)<br>User Type (Administrator)<br>Login IP: (157.33.103.147)<br>MAHARASHTRA | THANE    |
| <ul> <li>Administration</li> <li>Reports</li> <li>Help Manual</li> <li>Fresh Registration Report</li> <li>Renewal Registration Report</li> <li>Pending Application at Institute<br/>Level</li> <li>Registered Institute</li> <li>Add Institute/School</li> <li>Know your AISHE Code</li> <li>Institute Registration Form<br/>Received</li> <li>Application Tracking</li> <li>Verified/Rejected/Defected<br/>Application List</li> <li>List Based On Selected Criteria</li> <li>Category-Wise Demand Report</li> </ul> | Fresh व Renewal<br>मध्ये फॉर्म भरलेल्या<br>विद्यार्थ्यांची सद्यस्थिती<br>पाहण्यासाठी येथे clik<br>करा.                                                                   | Crack Student Application Status     OFresh   Renewal   Application Id     Submt |                                                                                                    |          |

|                                                                                      | s.//hsp.gov.in/NorAdmin/                                                        |                                          | 1 vernication  | agecist.                          | م                             | 1997 - 1998<br>1997 - 1998                 | -         |                                                               |             | iii v | ш .   |  |
|--------------------------------------------------------------------------------------|---------------------------------------------------------------------------------|------------------------------------------|----------------|-----------------------------------|-------------------------------|--------------------------------------------|-----------|---------------------------------------------------------------|-------------|-------|-------|--|
|                                                                                      | PRE MATRIC SCH                                                                  | IOLARSHIPS                               | FOR MINOR      | RITY (201920                      | )                             |                                            |           |                                                               | MAHARASHTRA | 1     | THANE |  |
| <ul> <li>Administration</li> <li>Reports</li> <li>Veringtion</li> <li>Log</li> </ul> |                                                                                 |                                          |                | Ge                                | t the Applie                  | cants List B                               | ased On S | elected Crite                                                 | ria         |       |       |  |
| Fresh व Renewal<br>मंजूर विद्यार्थ्यांची यादी<br>पाहण्यासाठी list                    | Select Record Range<br>Choose any one option<br>:<br>Choose any one option<br>: | Fresh<br>Applicants<br>Final<br>Verified | 1-25000<br>(e) | Renewal<br>Applicants<br>Rejected | <ul><li>✓</li><li>O</li></ul> | Defective                                  | 0         | Yet to be<br>Verified                                         | 0           |       |       |  |
| based on<br>selected criteria<br>या लिंकवर click                                     | Choose any<br>option(Optional) :                                                | All                                      | 0              | In Merit                          | ۲                             | Not In<br>Merit                            | 0         |                                                               |             |       |       |  |
| करा.                                                                                 | Choose any<br>option(Optional) :                                                | All                                      |                | Account<br>Validated<br>By PFMS   | 0                             | Account<br>Validation<br>Failed At<br>PFMS | 0         | Applications<br>lying at<br>PFMS for<br>Account<br>Validation | 0           |       |       |  |
|                                                                                      |                                                                                 |                                          |                |                                   | Ì                             | Show more inf                              | Tormation | View List                                                     |             |       |       |  |

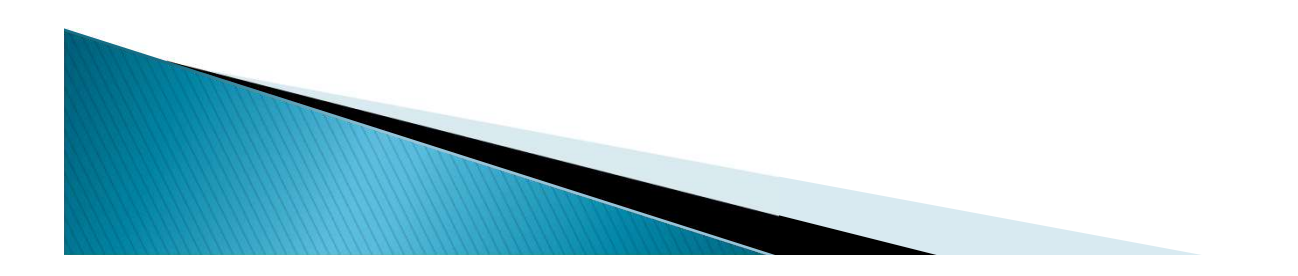

## Verification

| ← → ⊂ ଢ                                                                                                    | Image: Antropy of the second second secon                                                                                                    | rdOTP<br>Skip to main content   Screen Re                                                                                                    | ader Access   Sitemap   Hor                 | me   A- A A+ Hindi                                                                     | ⊻ Ш   |       | ;   = |
|----------------------------------------------------------------------------------------------------|----------------------------------------------------------------------------------------------------|----------------------------------------------------------------------------------------------------|---------------------------------------------|----------------------------------------------------------------------------------------|-------|-------|-------|
|                                                                                                    | Ministry of Communications & Information Technology<br>Ministry of Communications & IT,Govt. of India                                                                                                    | a character de la caracter                                                                                                    | Digital India<br>A Digital India Initiative | Welcome: MR.Sheshrao Bade(2<br>User Type (Administrator)<br>Login IP: (157.33,103,147) | 2172) |       |       |
| <ul> <li>Administration</li> <li>Reports</li> <li>Verification</li> <li>Quick Verification-Fresh (Non-Fresh)</li> <li>Renewal verification date</li> <li>Mark as Fake (Non-Fresh)</li> <li>Logout</li> </ul> | ewi)<br>ewi)<br>dosed<br>dosed<br>ewii<br>dosed<br>ewii<br>dosed<br>ewii<br>dosed<br>evii<br>dosed<br>evii<br>dosed<br>evii<br>evii<br>evii<br>dosed<br>evii<br>evii | HIPS FOR MINORITY (201920)<br>One Time Password(OTP)<br>OTP has been sent on your Registered Mi<br>Please Enter 5 Digit OTP *<br>0V7MA <br>Confirm QTP Resend OTP | obile No.                                   | MAHARASHTRA                                                                            |       | THANE |       |
|                                                                                                    |                                                                                                    |                                                                                                    |                                             |                                                                                        |       |       |       |

| ) → ಆ ឃ         | 🛈 🔒 https://nsp.go                                  | v.in/NSPADMIN/quickVe                                                   | erPage.action  |                           |                                     | 80% ***                                     | ⊠ ☆                                                 | $\overline{\mathbf{A}}$                            | 111 | •           |
|-----------------|-----------------------------------------------------|-------------------------------------------------------------------------|----------------|---------------------------|-------------------------------------|---------------------------------------------|-----------------------------------------------------|----------------------------------------------------|-----|-------------|
|                 | Mon Jul 29 12:15:10 IST 2019                        |                                                                         |                | Skip to mai               | n content   Screen Reade            | r Access   Sitemap   Hon                    | ne A-AA+H                                           | lindi                                              |     |             |
|                 | Department of Electronic<br>Ministry of Communicati | olarship Porta<br>cs & Information Technolog<br>ons & IT,Govt. of India |                | AMATTANA                  | 1 Labora to                         | Digital India<br>A Digital India Initiative | Welcome: MR.S<br>User Type (Adr<br>Login IP: (157.3 | Sheshrao Bade(2172)<br>ministrator)<br>33.103.147) |     |             |
|                 |                                                     | RE MATRIC SCHOLAR                                                       | SHIPS FOR MINO | RITY (201920)             |                                     |                                             | MA                                                  | HARASHTRA                                          | П   | THANE       |
| Services        | Start From Sr.                                      | Set                                                                     |                | QUICK VE                  | RIFICATION FOR F                    | RESH APPLICAT                               | IONS                                                |                                                    | 1   | C Refresh   |
| OAdministration | State                                               | MAHARASHTRA 🗸                                                           | District       | THANE                     | <ul> <li>Institute</li> </ul>       | Choose your                                 | Option 🗸                                            |                                                    | F   | Filter      |
| OReports        |                                                     |                                                                         | 1              | Application Id            |                                     | Search                                      |                                                     |                                                    |     |             |
| ♥Verification   |                                                     | Application Id/Name                                                     |                |                           |                                     | previo                                      | ous                                                 |                                                    |     |             |
| 🗭 Logout        | Sr. #                                               | /Father's<br>Name/Mobile No/<br>District                                | Institute Name | Course Name/Couse<br>Year | Bank Name/State<br>/IFSC/Account No | course(%)/(<br>Religion/Gen<br>Family In    | Category/<br>der/Annual<br>icome                    | Select All                                         | Ve  | erification |
|                 |                                                     |                                                                         |                | Noi                       | records found                       |                                             |                                                     |                                                    |     |             |

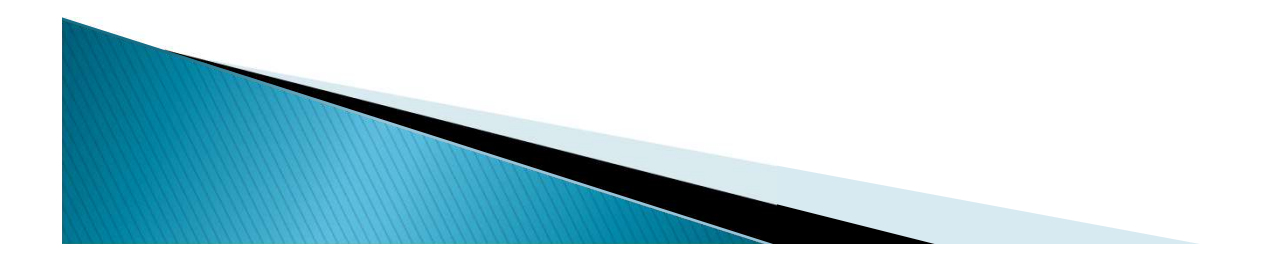

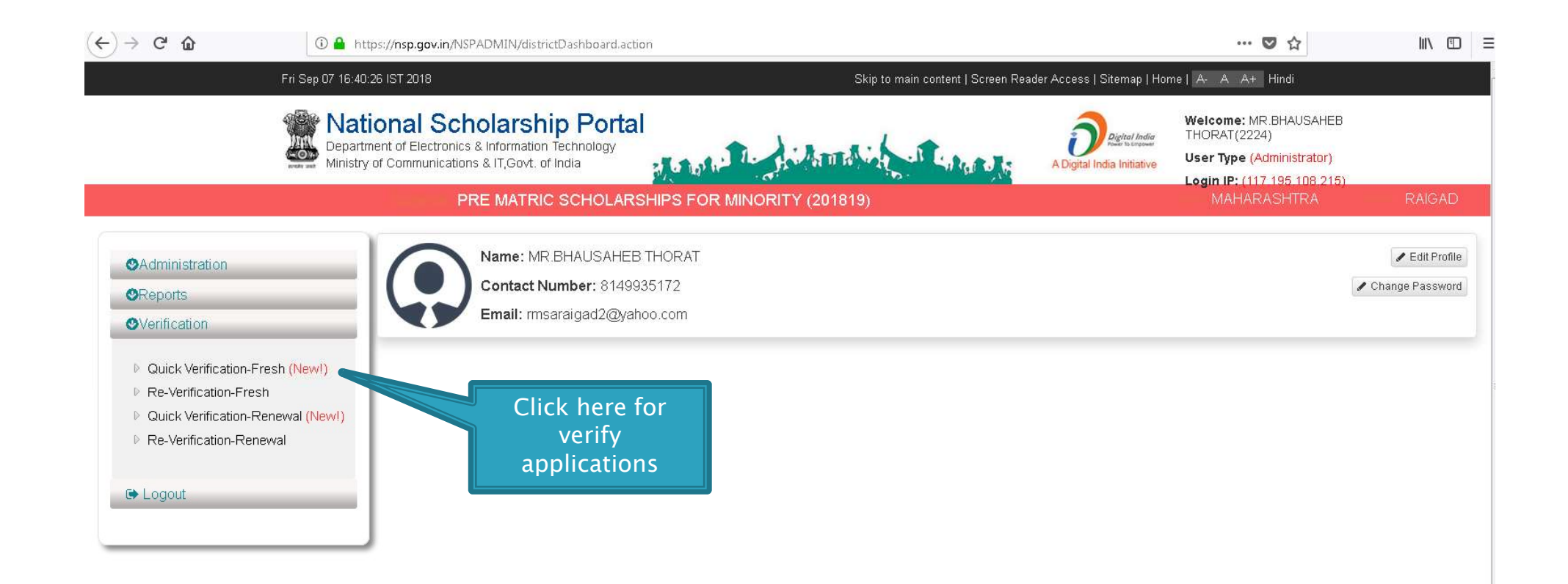

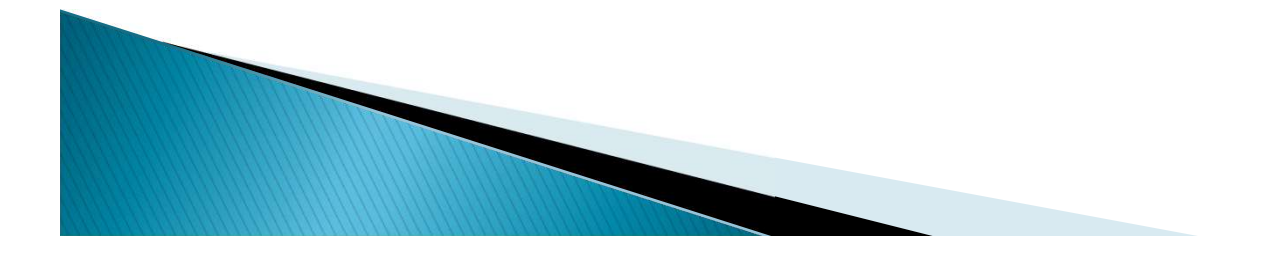

|                | PRE M          | MATRIC SCHOLARSHIPS FOR | MINORITY (201819)                          | 14 A.          | 1                  | ogin IP: (117-195-108-215)<br>MAHARASHTRA | RAIGAI       |
|----------------|----------------|-------------------------|--------------------------------------------|----------------|--------------------|-------------------------------------------|--------------|
| Services       | Start From Sr. | Set                     | QUICK VERIFI                               | CATION FOR FRE |                    | \$                                        | C Refresh    |
| Administration | State          | MAHARASHTRA 🗸 Dist      | rict RAIGAD •                              | Institute      | Choose your Option | •                                         | Filter       |
| Reports        |                |                         | Application Id                             |                | Search             |                                           |              |
| Verification   | Sr. #          | Application Id          | Name/Father's Name                         | Mobile         | Course Name        | Select All                                | Verification |
| Logout         | 1              | MH201819000569053       | KUMKUM BANU /<br>Saddam Hussein            | 7365019845     | ×                  |                                           | Action       |
|                | 2              | MH201819000568389       | REHENA KHATUN /<br>Sahed alam              | 7365017834     | X                  |                                           | Action       |
|                | 3              | MH201819000494862       | DUNDI MD / Rahaman                         | 7365017697     | Х                  |                                           | Action       |
|                | 4              | MH201819000494598       | ABDUL KHALEK /<br>Khajimuddin              | 7365012073     | X                  |                                           | Action       |
|                | 5              | MH201819000494037       | MUSIN RAZA / Abdul<br>jabbar               | 7365015884     | X                  |                                           | Action       |
|                | 6              | MH201819000493489       | MARIYAM NESHA /<br>Mohosin md              | 7365013424     | ×                  |                                           | Action       |
|                | 7              | MH201819000492643       | PINKI PARVEEN / MD<br>mojid                | 8170971467     | ×                  |                                           | Action       |
|                | 8              | MH201819003517895       | sachi sandip tambe /<br>sandip tambe       | 9260297392     | V                  |                                           | Action       |
|                | 9              | MH201819003517641       | bhagyshri ramdas<br>kasare / ramdas kasare | 9260297392     | V                  |                                           | Action       |
|                | 10             | MH201819003507316       | TANISHA JANARDAN<br>TAMBE / janardan tambe | 9420838441     | III                |                                           | Action       |

Select application and click here for verification

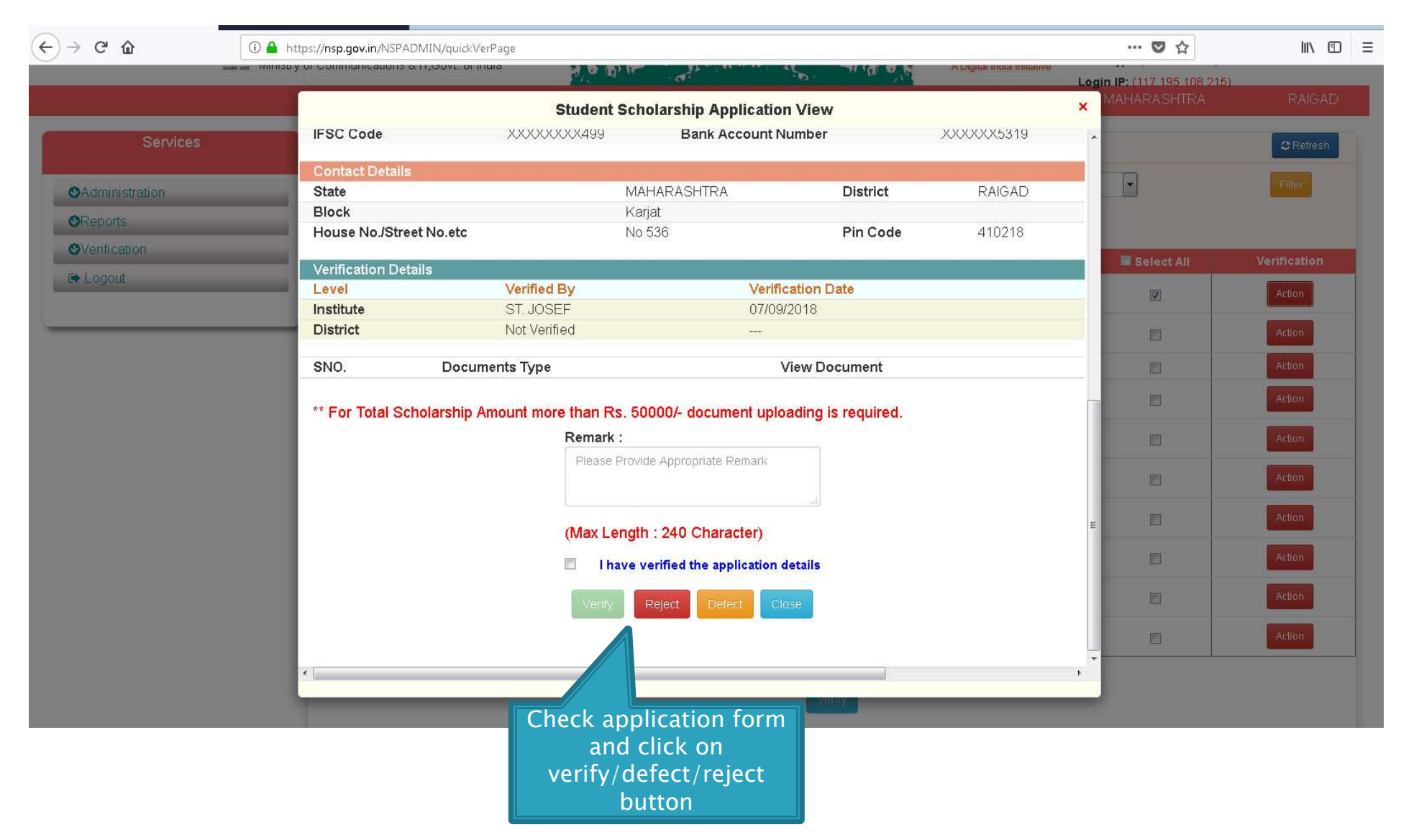

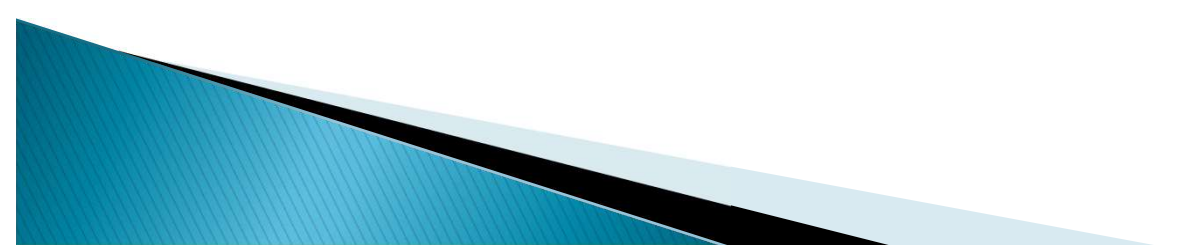